1. Open Settings and select the Accounts tab then select Add account.

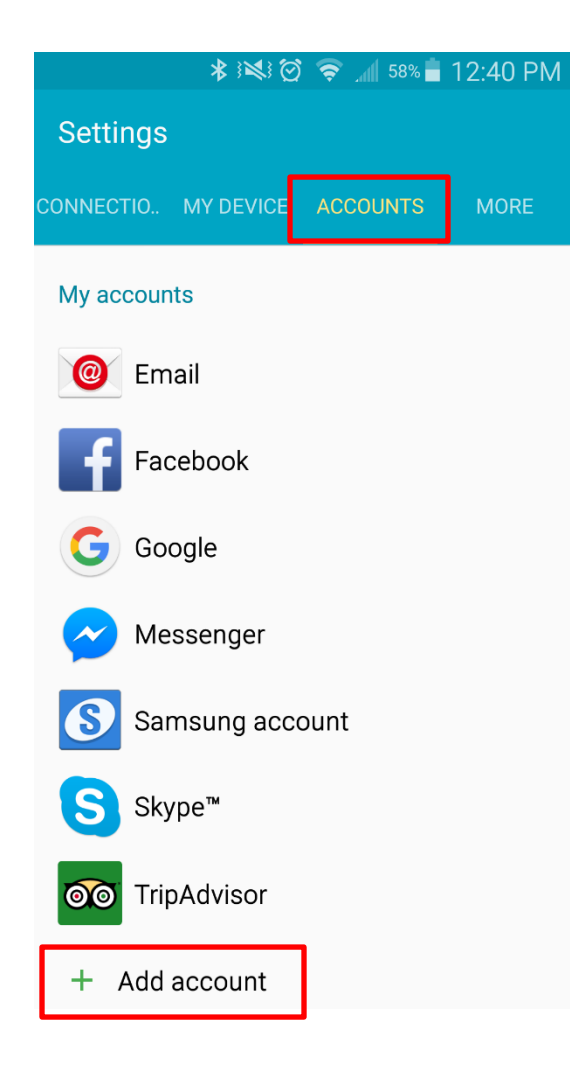

2. Select Email.

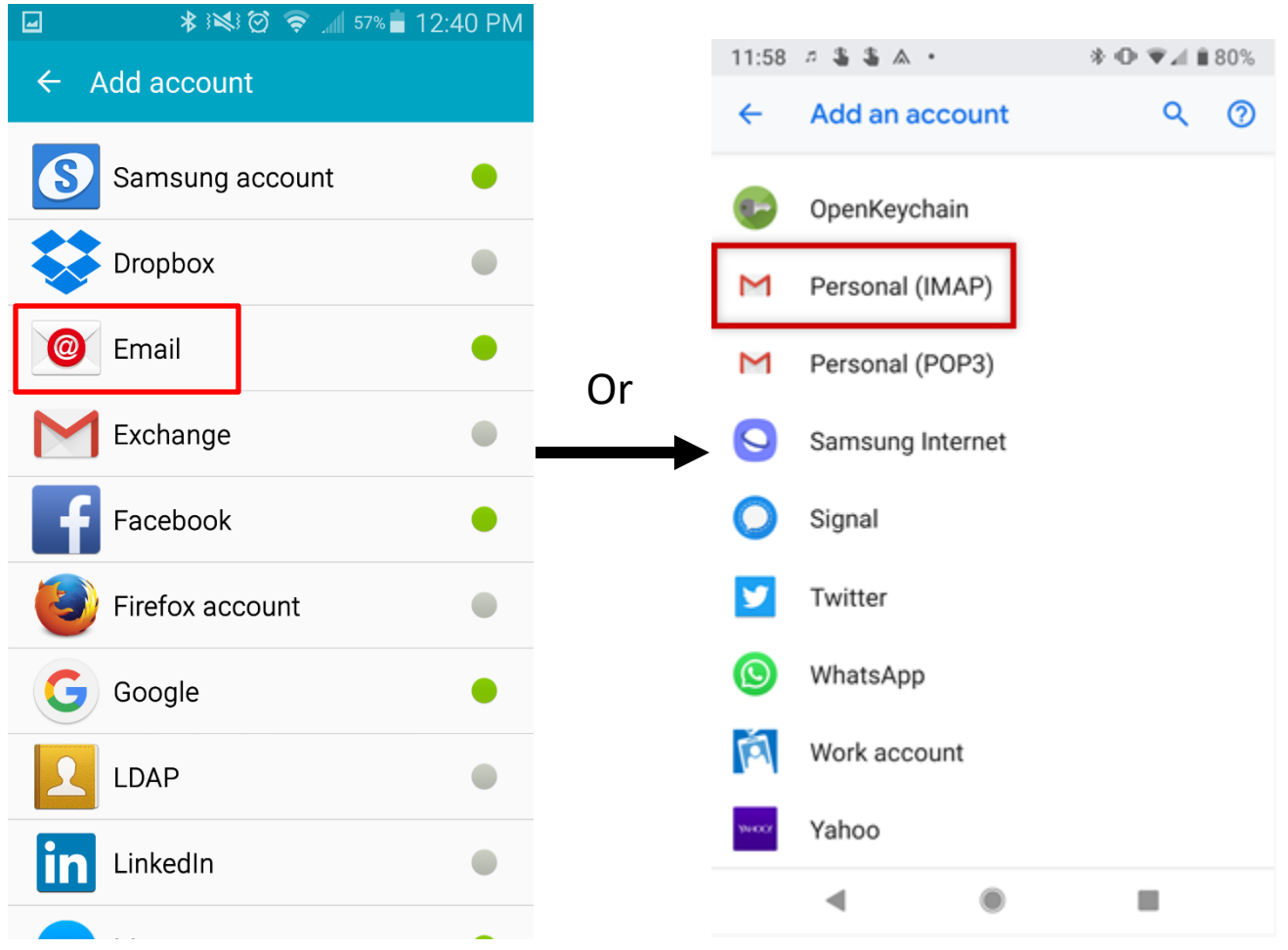

3. Under sign-in details enter your full email address in the **E-mail Address** field and your email password in the Password field – pay close attention to spelling as a mistake can cause it not to validate.

|                                                    | 📚 📶 57% 🛑 12:41 PM      |
|----------------------------------------------------|-------------------------|
| Email accounts                                     |                         |
| Select an existing acco<br>one in a few simple ste | unt or add a new<br>ps. |
| Select existing accoun                             | t 💌                     |
| Enter sign-in details                              |                         |
| user@domain.com                                    |                         |
|                                                    |                         |
| Show password                                      |                         |
| Set as default accour                              | nt 🗌                    |
|                                                    |                         |
|                                                    |                         |
| MANUAL SETUP                                       | NEXT 🕥                  |

4. Select IMAP Account.

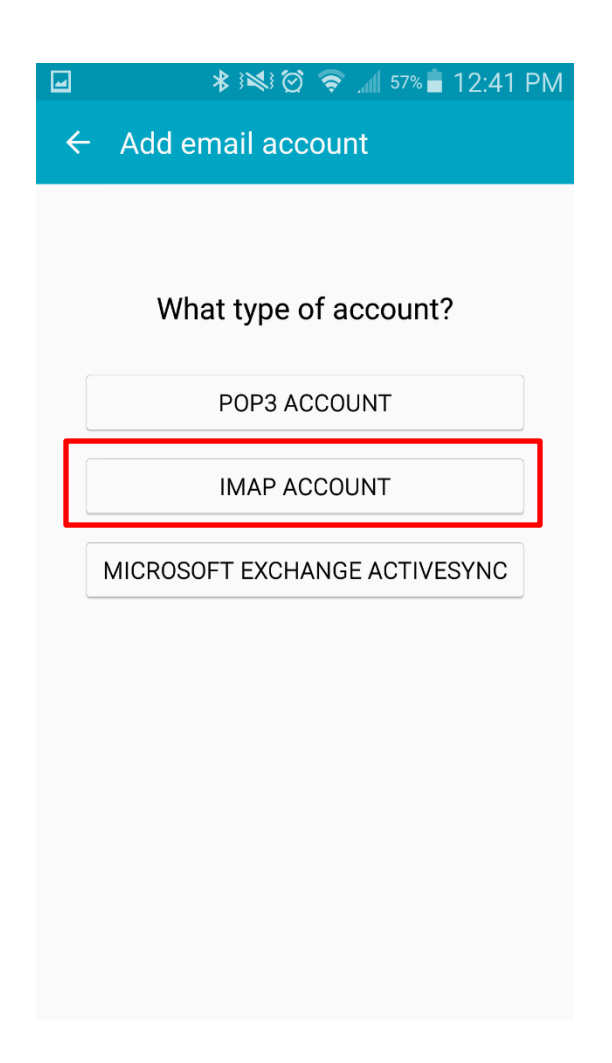

- 5. Incoming server settings.
  - a. Enter your full email address in the **Username** and **E-mail Address** field and your email password in the Password field pay close attention to spelling as a mistake can cause it not to validate.
  - b. Enter securemail.dewebworks.com in the **IMAP server** field. pay close attention to spelling as a mistake can cause it not to validate.
  - c. Select SSL (Accept all certificates) in the Security type drop down menu.
  - d. Enter 993 in the **Port** field. Click **Next**.

| 🖃 🛛 🕴 🖄 🗑 🎅 🚄 57% 着 12:42 PM    |
|---------------------------------|
| ← Incoming server settings      |
| Email address                   |
| user@domain.com                 |
| Username                        |
| user@domain.com                 |
| Password                        |
| •••••                           |
| Show password                   |
| IMAP server                     |
| securemail.dewebworks.com       |
| Security type                   |
| SSL (Accept all certificates) 📼 |
| Port                            |
| 993                             |
| Delete email from server        |
| Never 👻                         |
| NEXT 🔊                          |

- 6. Incoming server settings.
  - a. Enter securemail.dewebworks.com in the **SMTP server** field. pay close attention to spelling as a mistake can cause it not to validate.
  - b. Select SSL (Accept all certificates) in the Security type drop down menu.
  - c. Enter 465 in the **Port** field. Click **Next**.
  - d. Enter your full email address in the **Username** and **E-mail Address** field and your email password in the Password field pay close attention to spelling as a mistake can cause it not to validate. Click **Next**.

| 🖬 🔹 🕅 😵 🏹 🛜 📶 57% 🖥 12:43 PM    | Ν |
|---------------------------------|---|
| ← Outgoing server settings      |   |
| SMTP server                     |   |
| securemail.dewebworks.com       |   |
| Security type                   |   |
| SSL (Accept all certificates) 💌 |   |
| Port                            |   |
| 465                             |   |
| Require sign-in                 |   |
| Username                        |   |
| user@domain.com                 |   |
| Password                        |   |
|                                 |   |
| NEXT <b>O</b>                   |   |

7. Under Sync schedule select how frequent you would like to check for new emails. Under Peak schedule select how frequent you would like to check for new emails during peak business hours. Ensure the Sync Email, Set as default account (if desired) and Notify me when email arrives (if desired) boxes are checked. Click Next.

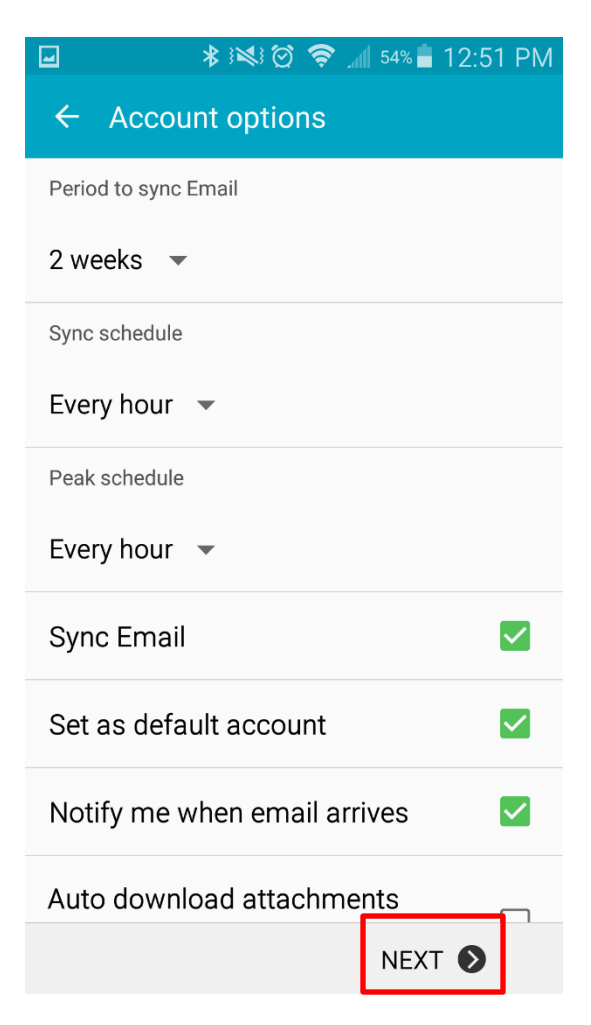

8. Enter a name for the mailbox (as seen by you) in the **Give this account a name** field, and underneath enter your name (as you want it to appear on your outbound email messages). Click **Done** to complete your email setup.

| 🖬 🔹 🕸 🕅 🏹 😴 🔿 📶 56% 🖥 12:44 PM                                  |
|-----------------------------------------------------------------|
| Email accounts                                                  |
| Your account is set up and is ready to send and receive emails. |
| Give this account a name (Optional)                             |
| user@domain.com                                                 |
| ne (Displayed on outgoing messages)<br>user                     |
|                                                                 |
|                                                                 |
|                                                                 |
|                                                                 |
|                                                                 |
| DONE                                                            |